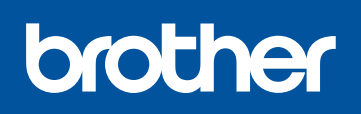

### DCP-L8400CDN / DCP-L8450CDW MFC-L8650CDW / MFC-L8850CDW / MFC-L9550CDW

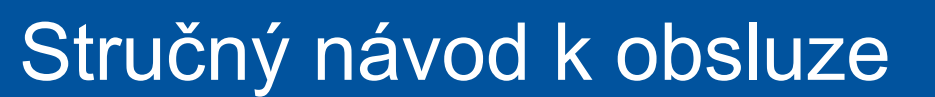

Nejnovější verze manuálů jsou dostupné na webových stránkách Brother Solutions Center: http://solutions.brother.com/. Ne všechny modely jsou dostupné ve všech zemích.

## Rozbalení přístroje a kontrola komponent

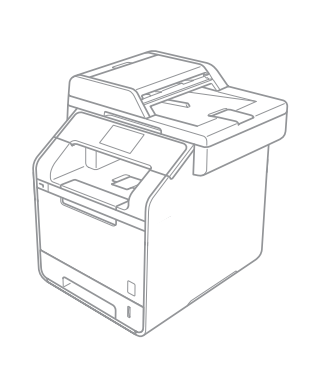

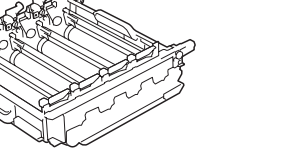

Jednotka fotoválce (předem nainstalovaná)

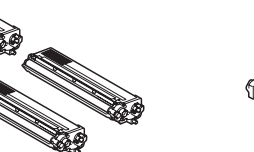

**Tonerové kazety** (černá, azurová, purpurová a žlutá, předem nainstalované)

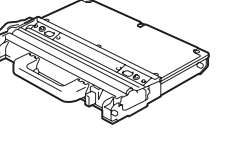

Nádobka na odpadní toner (předem nainstalovaná)

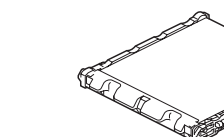

Pásová jednotka (předem nainstalovaná)

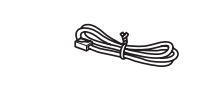

Kabel telefonní linky Pro modely MFC

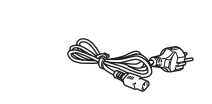

Napájecí kabel

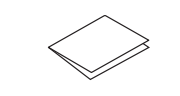

Stručný návod k obsluze

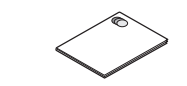

Příručka bezpečnosti výrobku

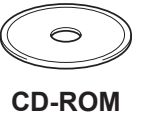

Nejprve si přečtěte Příručku bezpečnosti výrobku a potom Stručný návod k obsluze, kde naleznete pokyny ke správné instalaci.

#### POZNÁMKA:

- · Komponenty obsažené v krabici a zástrčka napájecího kabelu se mohou v závislosti na vaší zemi lišit.
- · Ilustrace v tomto Stručném návodu k obsluze vycházejí z modelu MFC-L8850CDW.
- Podle rozhraní, které chcete využívat, musíte koupit příslušný správný kabel: Kabel USB
- Doporučujeme použít kabel USB 2.0 (typ A/B), který není delší než 2 metry.
- Síťový kabel
- Použijte přímý kabel tvořený kroucenou dvojlinkou kategorie 5 (nebo vyšší) pro 10BASE-T nebo 100BASE-TX síť Fast Ethernet.

### Odstraňte obalový materiál ze zařízení

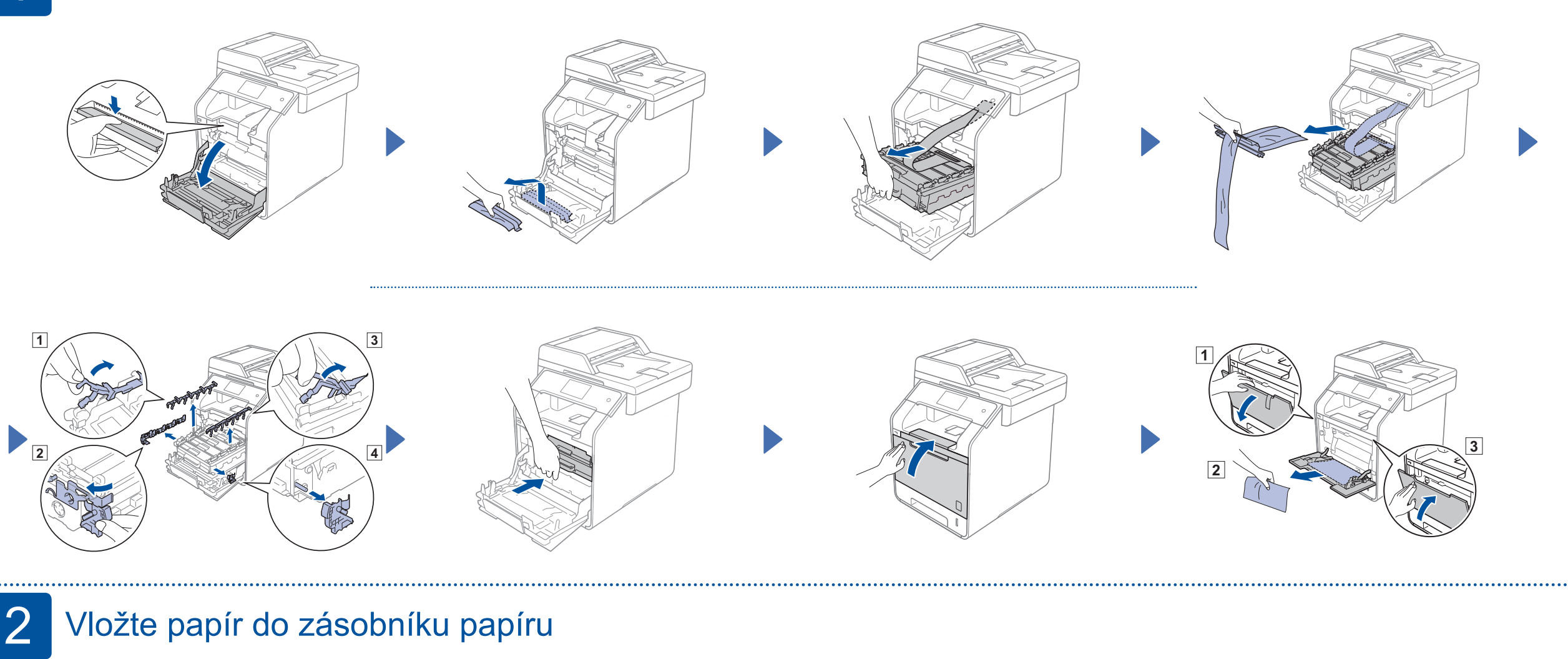

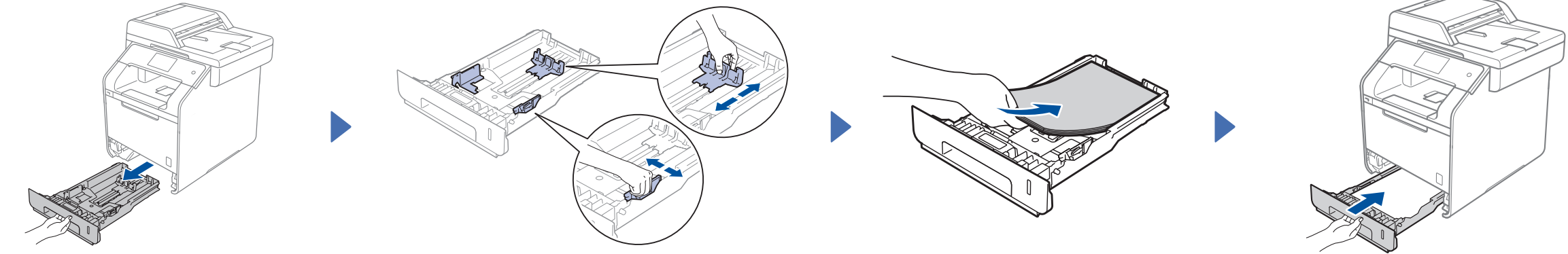

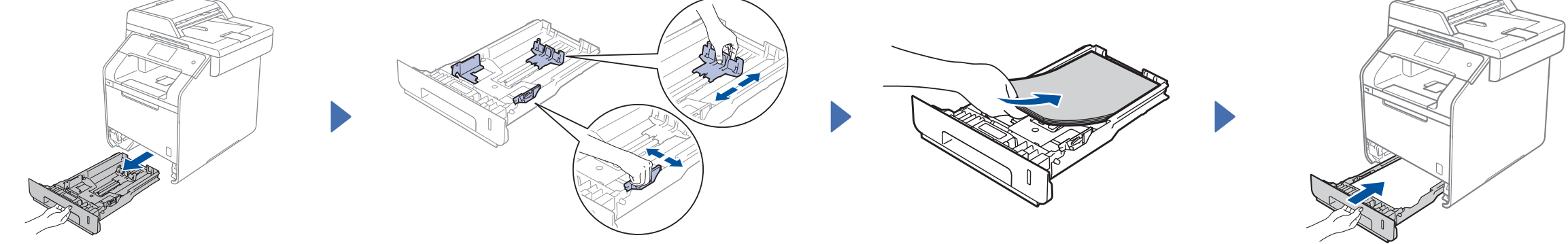

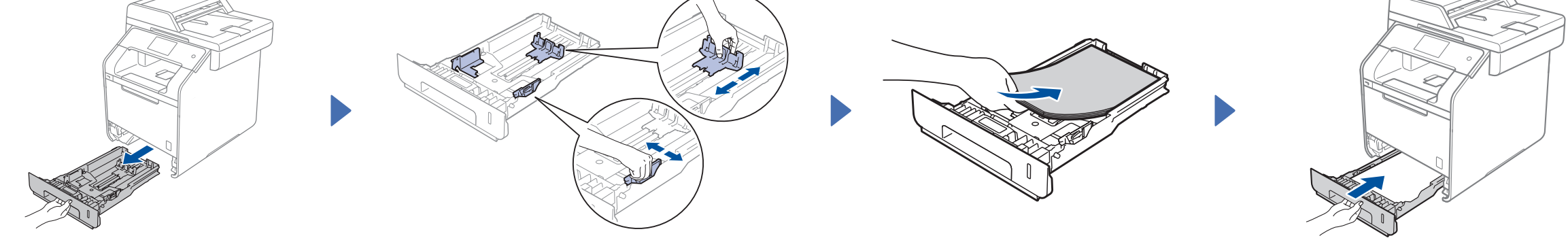

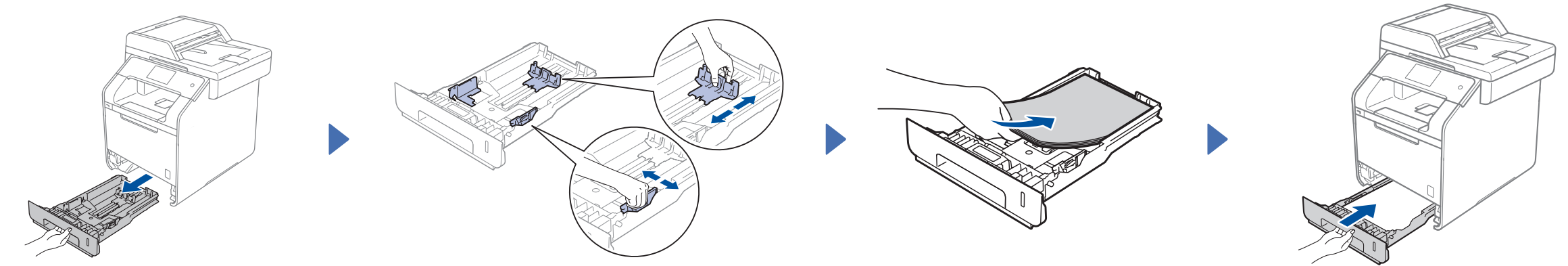

Verze 0 CZE

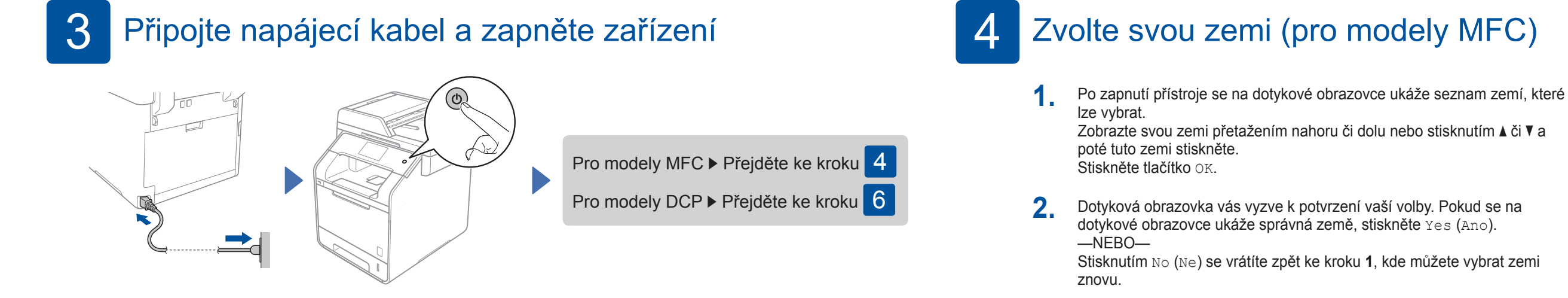

Vyberte svůj jazyk (pro modely MFC) (je-li to zapotřebí) 5

- Stiskněte 🌃 > All Settings (Vsechna 1. nastav) > Initial Setup (Pocat.nastav.) > Local Language (Mistni jazyk)
- 2. Stiskněte svůj jazyk.
- 3. Stiskněte tlačítko

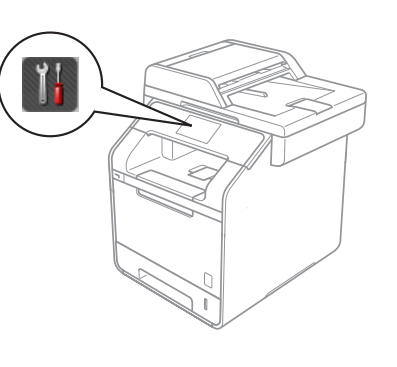

#### 6 Vyberte svůj jazyk (pro modely DCP)

- Po zapnutí přístroje se na dotykové obrazovce ukáže seznam jazyků, ze kterého můžete vybírat. 1. Přetažením nahoru či dolu nebo stisknutím ▲ či V zobrazte svůj jazyk a poté jej stiskněte. Pokračujte stisknutím OK.
- 2. Dotyková obrazovka vás vyzve k potvrzení vaší volby. Pokud se na dotykové obrazovce ukáže správný jazyk, stiskněte Yes (Ano). -NEBO-Stisknutím No (Ne) se vrátíte zpět ke kroku 1, kde můžete vybrat jazyk znovu.

### POZNÁMKA:

Pokud jste nastavili nesprávný jazyk, můžete jej změnit pomocí tlačítka 🚻 na dotykové obrazovce. ( 🔢, All Settings (Vsechna nastav), Initial Setup (Pocat.nastav.), Local Language (Mistni jazyk))

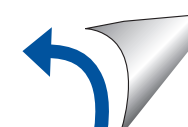

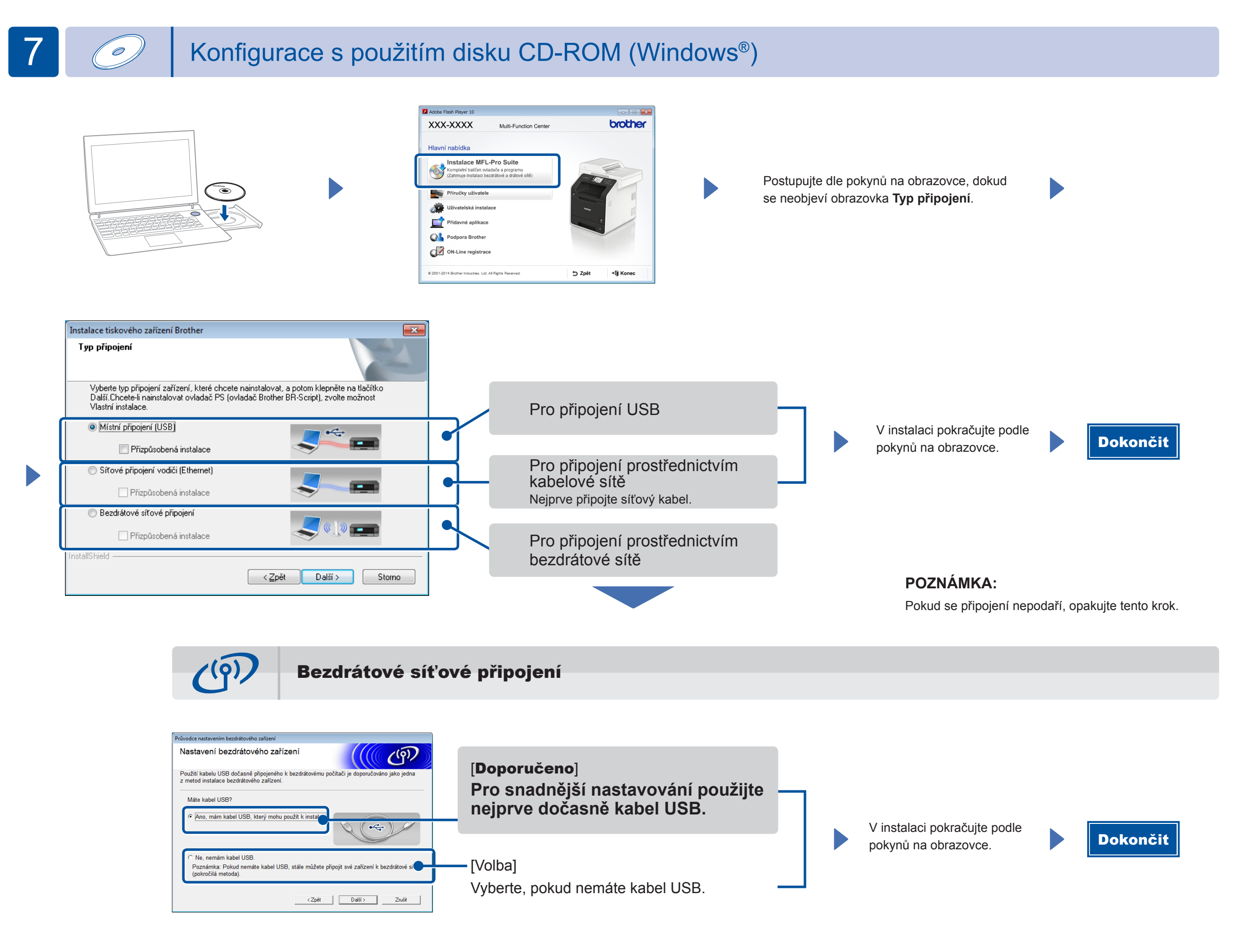

POZNÁMKA:

Pokud se připojení nepodaří, opakujte tento krok.

Konfigurace bez použití disku CD-ROM (Windows® bez jednotky CD-ROM nebo Macintosh)

Stáhněte si kompletní ovladač a softwarový balík z webových stránek Brother Solutions Center.

(Pro Windows<sup>®</sup>) solutions.brother.com/windows (Pro Macintosh) solutions.brother.com/mac

# Tisk z vašeho mobilního zařízení

Z mobilního zařízení tiskněte pomocí naší bezplatné aplikace "Brother iPrint&Scan".

Připojte zařízení a bezdrátový přístupový bod LAN / router z ovládacího panelu zařízení.

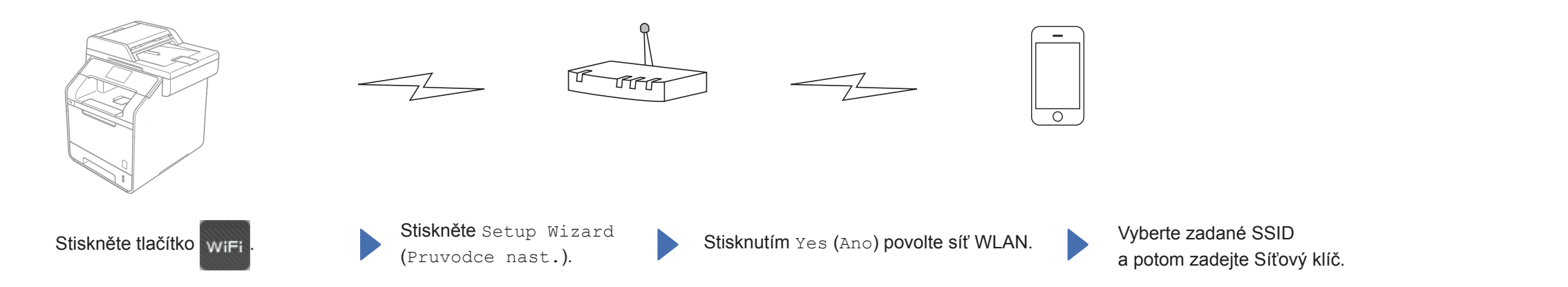

2. Stáhněte si "Brother iPrint&Scan", abyste mohli začít svoji jednotku používat s mobilním zařízením. solutions.brother.com/ips

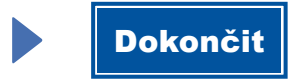